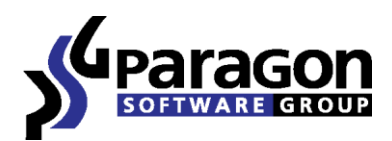

PARAGON Software GmbH Heinrich-von-Stephan-Str. 5c ● 79100 Freiburg, Germany Tel. +49 (0) 761 59018201 ● Fax +49 (0) 761 59018130 Internet www.paragon-software.com ● Email sales@paragon-software.com

# How to Configure Paragon uEFI iSCSI Target

Quick User Guide

# Contents

| Intro                                                           | 3 |
|-----------------------------------------------------------------|---|
| Prerequisites                                                   | 3 |
| Installation and Setup                                          | 3 |
| Launching Paragon uEFI iSCSI Target                             | 6 |
| Connecting Paragon uEFI iSCSI Target through MS iSCSI Initiator | 7 |

## Intro

This guide will help you create and properly configure a bootable flash stick with an iSCSI target.

# **Prerequisites**

- 1. A uEFI-based computer that accommodates Windows XP or higher;
- 2. An Intel Pro Series network card or an uEFI driver for any other network card;
- 3. A USB flash stick formatted to FAT.

### **Installation and Setup**

1. Our product is distributed in form of a .zip archive, which you should extract first.

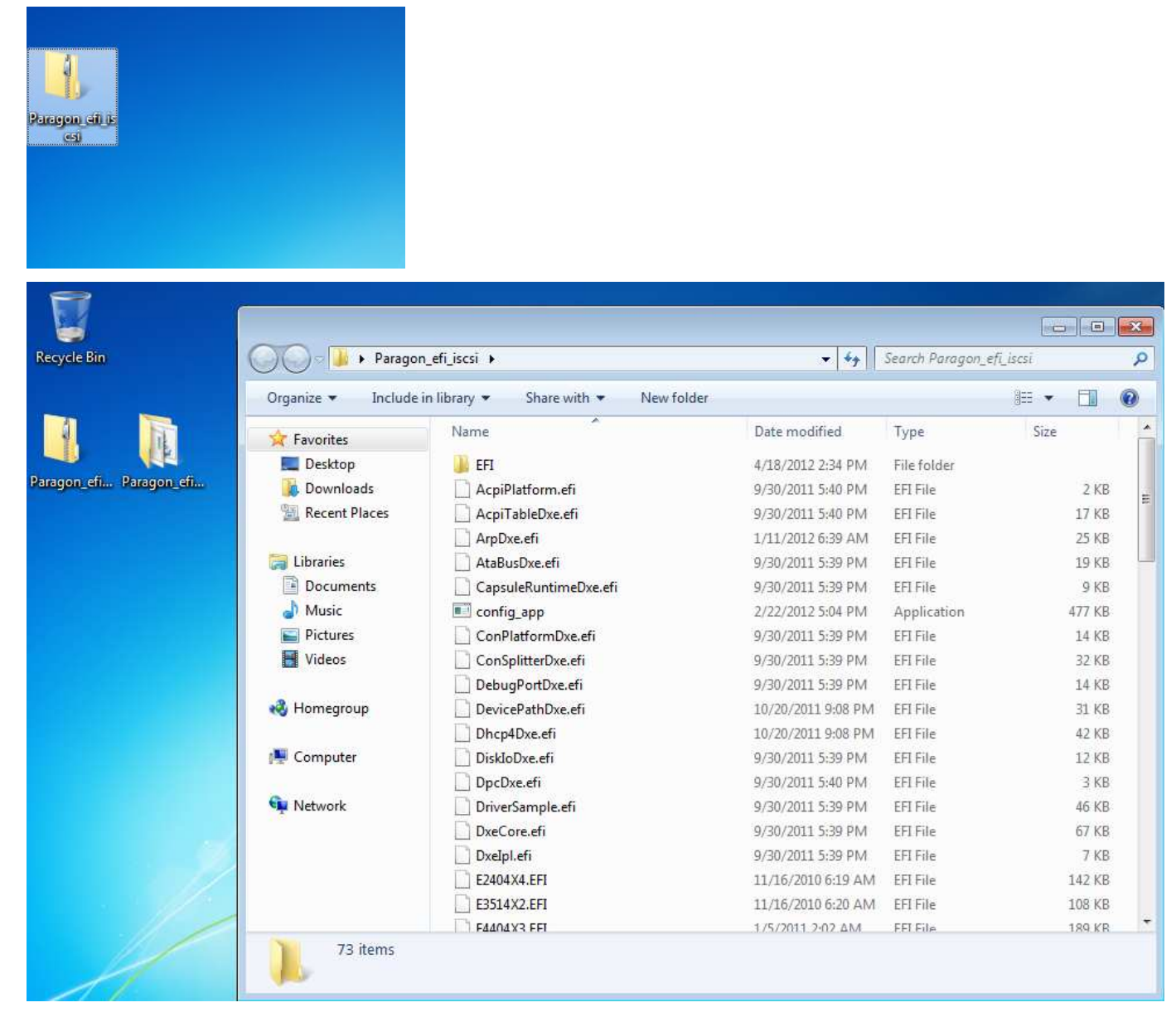

2. When done, open Command Prompt as an Administrator.

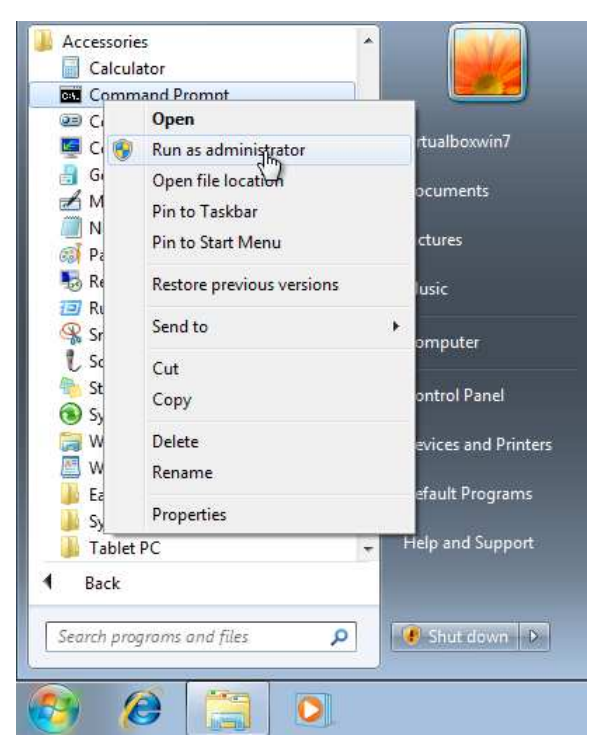

3. Run **escsicfg.bat**. It's a script that will configure iSCSI Target to work with a certain disk and network interface. To see its output, type in "**escsicfg.bat** --show".

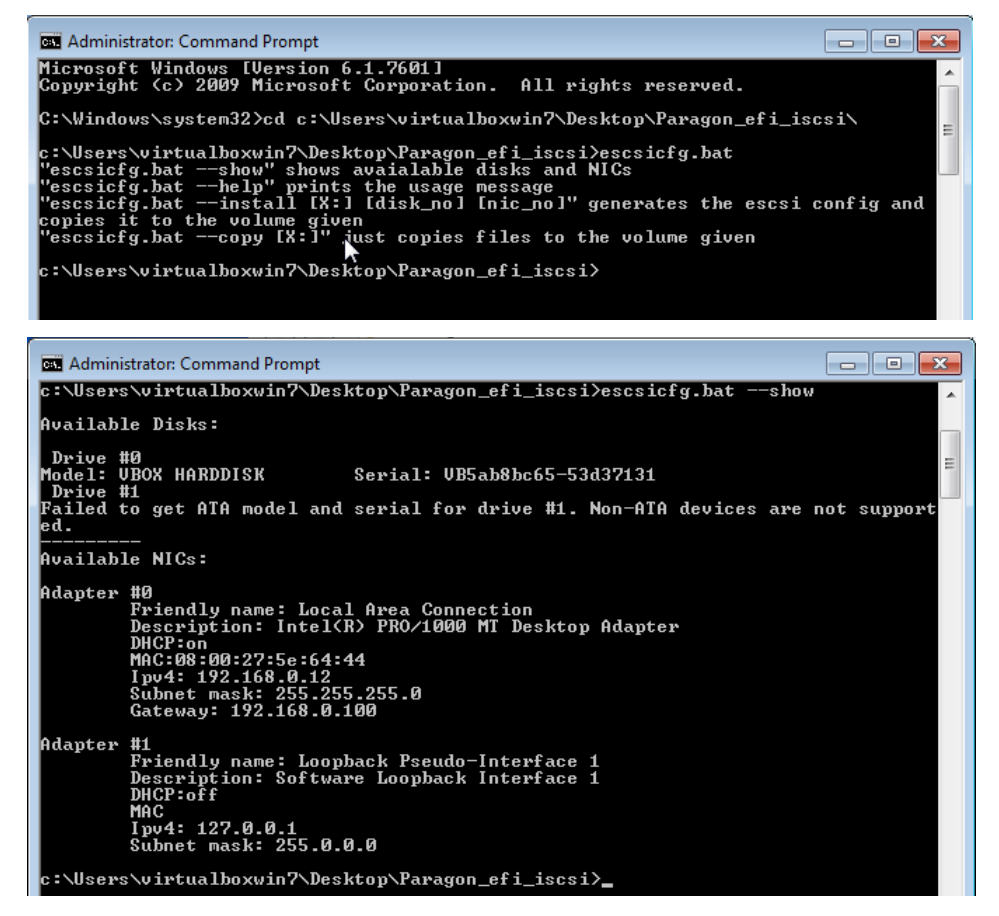

- 4. To create a bootable flash stick, type in "escsicfg.bat --install <driver letter:> <disk number> <network interface number>", where:
  - drive letter: a drive letter that is assigned to your flash stick by OS;
  - disk number a number of the required disk obtained by the "escsicfg.bat --show" command;

network interface number – a number of a network interface to use obtained by the "escsicfg.bat --show" command. Note: Network settings will be imported to the configuration file.

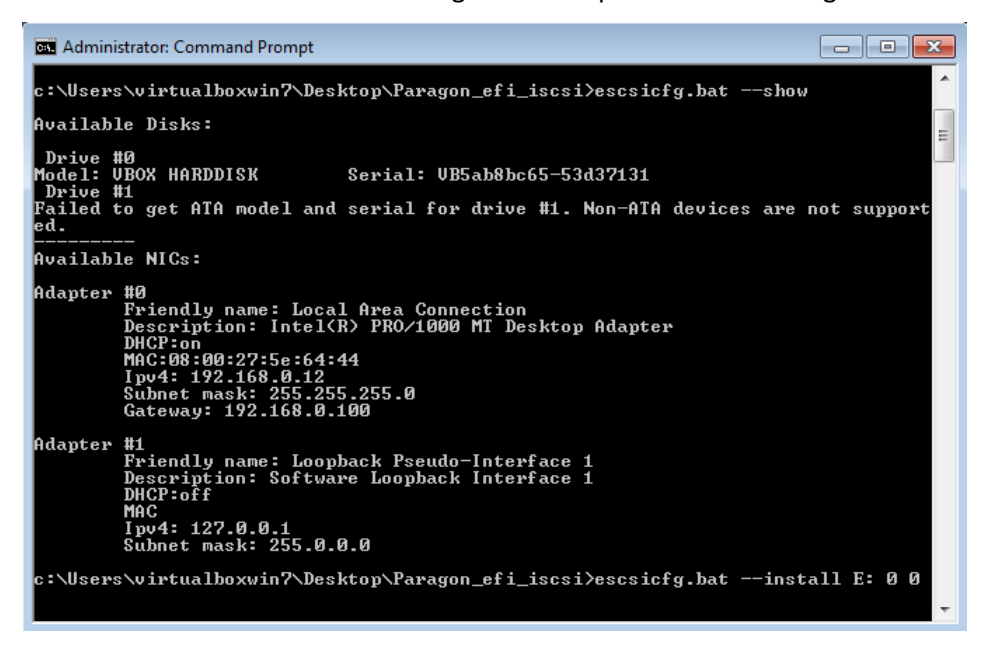

5. The script will start copying files to the flash stick.

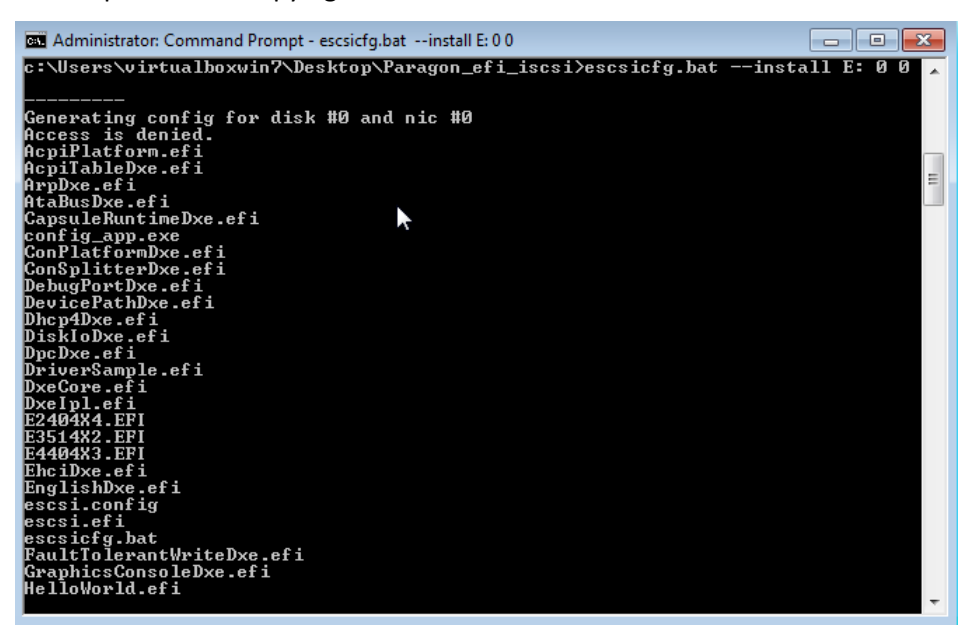

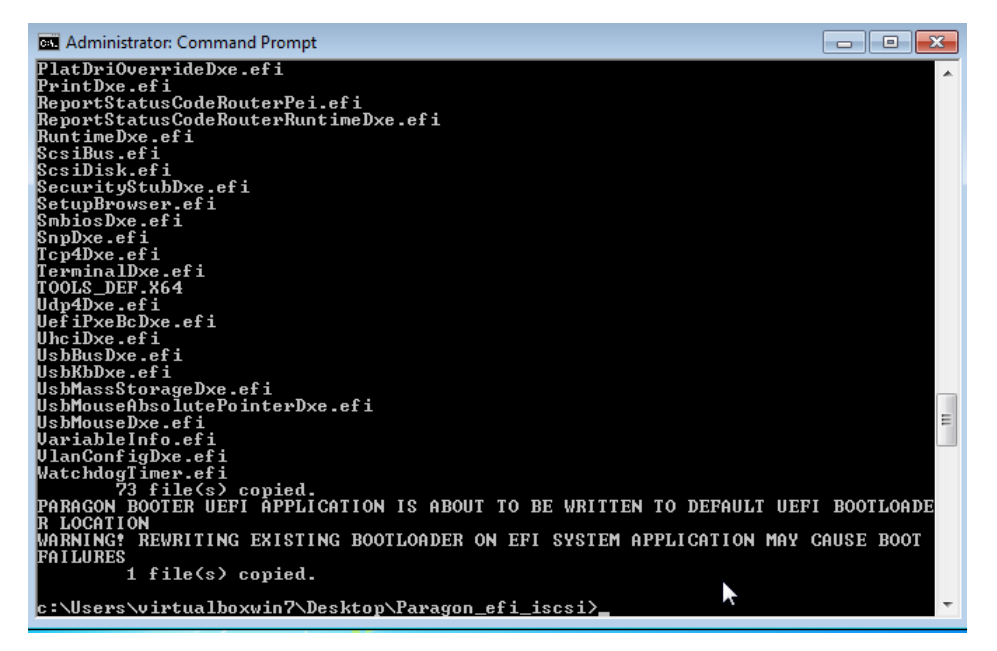

6. When over, you'll get a bootable flash stick.

| Organize 🔻 🛛 Share w | vith 👻 New folder     |                    |             | · · ·  | 0 |
|----------------------|-----------------------|--------------------|-------------|--------|---|
| 🔆 Favorites          | Name                  | Date modified      | Туре        | Size   | 1 |
| 📃 Desktop            | 🔒 EFI                 | 4/18/2012 2:44 PM  | File folder |        |   |
| \rm Downloads        | AcpiPlatform.efi      | 9/30/2011 5:40 PM  | EFI File    | 2 KB   |   |
| 📃 Recent Places      | AcpiTableDxe.efi      | 9/30/2011 5:40 PM  | EFI File    | 17 KB  |   |
|                      | ArpDxe.efi            | 1/11/2012 6:39 AM  | EFI File    | 25 KB  |   |
| 詞 Libraries          | AtaBusDxe.efi         | 9/30/2011 5:39 PM  | EFI File    | 19 KB  |   |
| Documents            | CapsuleRuntimeDxe.efi | 9/30/2011 5:39 PM  | EFI File    | 9 KB   |   |
| J Music              | Config_app            | 2/22/2012 5:04 PM  | Application | 477 KB |   |
| E Pictures           | ConPlatformDxe.efi    | 9/30/2011 5:39 PM  | EFI File    | 14 KB  |   |
| <b>Videos</b>        | ConSplitterDxe.efi    | 9/30/2011 5:39 PM  | EFI File    | 32 KB  |   |
|                      | DebugPortDxe.efi      | 9/30/2011 5:39 PM  | EFI File    | 14 KB  |   |
| 🝓 Homegroup          | DevicePathDxe.efi     | 10/20/2011 9:08 PM | EFI File    | 31 KB  |   |
|                      | Dhcp4Dxe.efi          | 10/20/2011 9:08 PM | EFI File    | 42 KB  |   |
| 📮 Computer           | DiskloDxe.efi         | 9/30/2011 5:39 PM  | EFI File    | 12 KB  |   |
|                      | DpcDxe.efi            | 9/30/2011 5:40 PM  | EFI File    | 3 KB   |   |
| 📭 Network            | DriverSample.efi      | 9/30/2011 5:39 PM  | EFI File    | 46 KB  |   |
|                      | DxeCore.efi           | 9/30/2011 5:39 PM  | EFI File    | 67 KB  |   |
|                      | Dxelpl.efi            | 9/30/2011 5:39 PM  | EFI File    | 7 KB   |   |
|                      | E2404X4.EFI           | 11/16/2010 6:19 AM | EFI File    | 142 KB |   |
|                      | E3514X2.EFI           | 11/16/2010 6:20 AM | EFI File    | 108 KB |   |

### Launching Paragon uEFI iSCSI Target

1. Start up your uEFI-based computer from the prepared flash stick (to know how to select a flash stick as the first boot device, please consult documentation of your motherboard). You should see the following message:

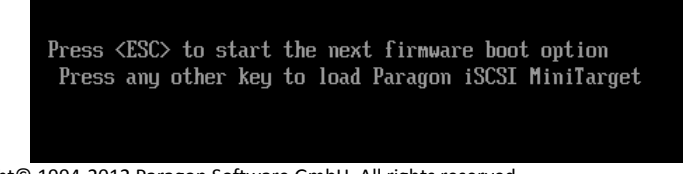

2. Press any button but ESC to launch Paragon uEFI iSCSI Target. Save an IP address, as it's needed to set up iSCSI Initiator.

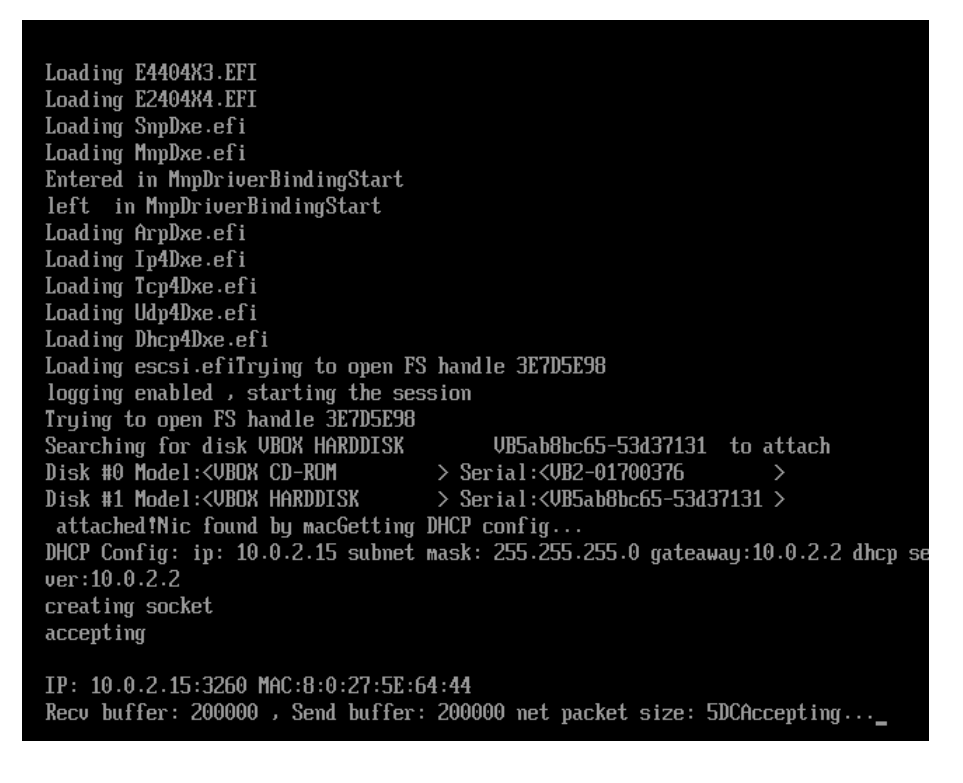

# **Connecting Paragon uEFI iSCSI Target through MS iSCSI Initiator**

Microsoft iSCSI Initiator is available for all editions of Windows OS since XP. You can download it for Windows XP directly from Microsoft's website free of charge.

1. Open **Command Prompt** as an Administrator.

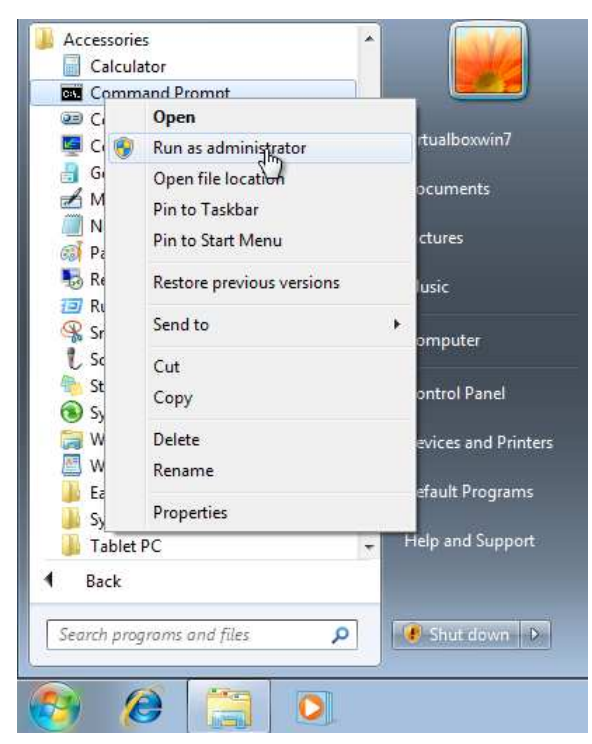

- 2. Run iscsicli.
- 3. Add a new iSCSI target by using "QAddTarget <target name> <target IP>", where:

Copyright© 1994-2012 Paragon Software GmbH. All rights reserved.

- target name name of Paragon's target (can be used any name at this stage);
- target IP an IP address of Paragon's target.
- 4. Connect to Paragon's iSCSI Target by using "QLoginTarget <target name>"

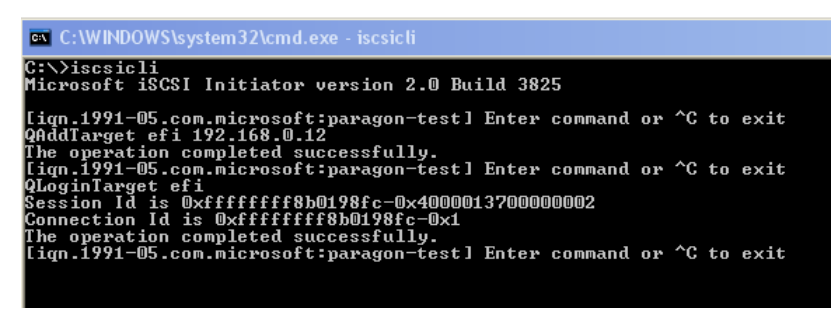

5. As a result you should have a new iSCSI disk in the system. Congratulations you have successfully connected to Paragon uEFI iSCSI Target!

|                  | Policies Volume               | s SCSI Properties                 | Driver<br>< Device     |
|------------------|-------------------------------|-----------------------------------|------------------------|
|                  | Device type:<br>Manufacturer: | Disk drives<br>(Standard disk dri | ves)                   |
|                  | Location:                     | Bus Number 0, Target Id 0, LUN 0  |                        |
| Devid            | ce status                     |                                   |                        |
| Ifuo             | u are having proble           | 81 44 1 F                         | P.1 + 11 1 1           |
| start            | the troubleshooter.           | ms with this device,              | Click I roubleshoot to |
| start            | the troubleshooter.           | ms with this device, i            | Troubleshoot           |
| Device           | the troubleshooter.           | ms with this device, i            | Troubleshoot           |
| Device<br>Use th | usage:<br>is device (enable)  | ms with this device, i            | Troubleshoot           |